# Com fer una línia del temps

La creació de línies del temps és una eina molt útil per contextualitzar els esdeveniments històrics; per tant, és un recurs molt utilitzat, de fàcil creació i que, a més, pot ser una activitat que els alumnes poden desenvolupar o que el professorat pot utilitzar per visualitzar la correlació dels fets.

Hi ha diferents eines a internet que permeten aquestes accions; evidentment, n'hi ha de gratuïtes i de pagament. A continuació exposem un parell de recursos de fàcil manipulació i que poden cobrir els nostres objectius.

### **TIMELINE**

http://www.readwritethink.org/files/resources/interactives/timeline 2/

| wit Timeline x \<br>→ C O www.readwritethink.org/files/resources/interactives/timeline 2/ | ©39 − <b>⊡</b> ×                                          |
|-------------------------------------------------------------------------------------------|-----------------------------------------------------------|
|                                                                                           | OPEN SAVE ? i ×                                           |
|                                                                                           |                                                           |
| What is a t                                                                               | imeline?                                                  |
| A timeline is a graphical representat<br>sequential order and dis                         | ion of related items or events in<br>played along a line. |
|                                                                                           |                                                           |
| You can organize your timeline by date                                                    | , time, or event. (Click to view examples)                |
| Date                                                                                      | e Event                                                   |
|                                                                                           |                                                           |
| Your Name:                                                                                |                                                           |
| Project Title:                                                                            |                                                           |
|                                                                                           |                                                           |
|                                                                                           |                                                           |
|                                                                                           | Start 📏                                                   |
| O Escribe aquí para buscar 🛛 🗄 🖻 💼 🛱 💽                                                    |                                                           |

1- Després de posar l'adreça al navegador se'ns obrirà la següent pantalla on haurem d'escriure un títol al treball que volem fer i el nostre nom per recordar on el guardarem, un cop fet aquest pas (Start).

2- Se'ns obrirà la següent pantalla on caldrà clicar on vulguem començar a posar la informació.

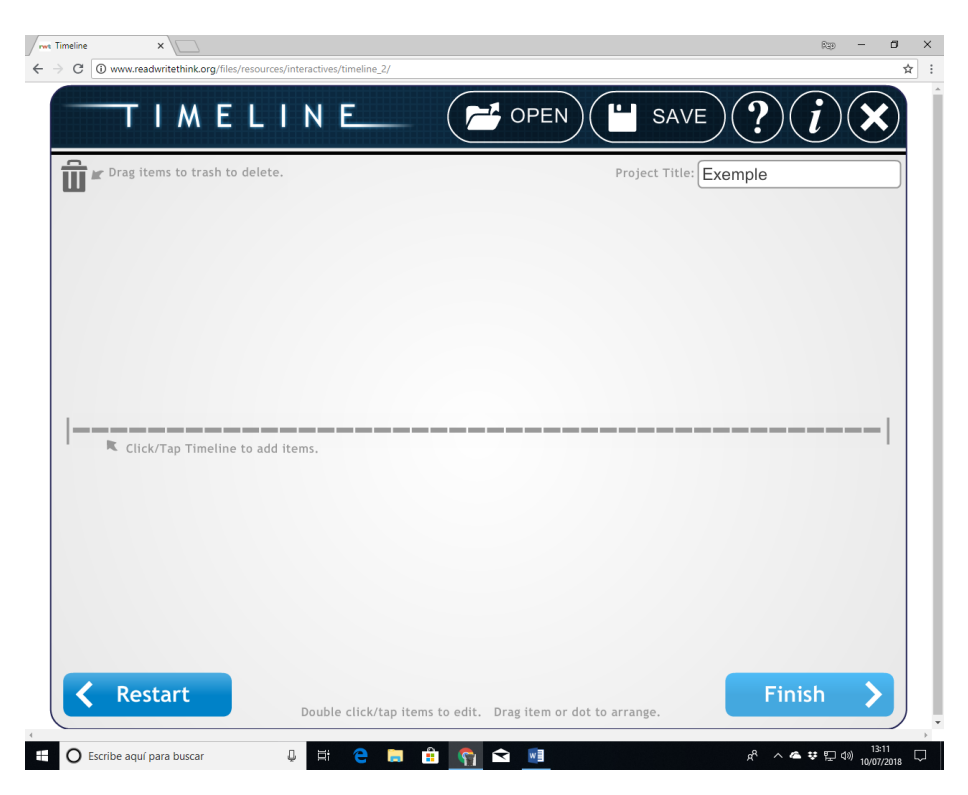

3- A continuació s'obrirà la següent finestra on caldrà posar la informació que desitgem que surti en la línia cronològica.

| / met T | imeline                                                        | ×                                                                |          | -       |        |             |            |         |            |           |            |          |                |                  | RED - | - 0                 | >  |
|---------|----------------------------------------------------------------|------------------------------------------------------------------|----------|---------|--------|-------------|------------|---------|------------|-----------|------------|----------|----------------|------------------|-------|---------------------|----|
| < -     |                                                                | TI/                                                              | N E      |         | N      | E           |            | -       | OPEN       |           | SA         | VE       | ?              | )( <b>i</b>      | )(    | ×                   | ਸ  |
|         | Label:<br>Short Descri<br>Full Descri<br>Optional Ir<br>Choose | ription:<br>ription:<br>ption: ( <i>This</i><br>nage:<br>e Image | trash to | delete. | only)  | review:     |            |         |            | P         | roject Tii | tle: Pro | va 89          |                  |       |                     |    |
|         | <b>&lt;</b> R                                                  | lestari                                                          |          |         | Double | click/tap i | tems to ed | it. Dra | ag item or | dot to ar | range.     |          | F              | inish            | 1     | >                   | )  |
|         | O Escribe                                                      | aquí para bu                                                     | scar     | Ç       | Ħ      | е 🖬         | ê (        | 1       | w          |           |            |          | R <sup>R</sup> | ^ <b>&amp;</b> ¥ | 臣 (4) | 13:09<br>10/07/2018 | Ċ, |

4- Permet escriure un títol, un subtítol i una breu descripció, també permet adjuntar-hi una fotografia. Un cop validem la informació podrem traslladar-la al punt de la línia del temps que vulguem.

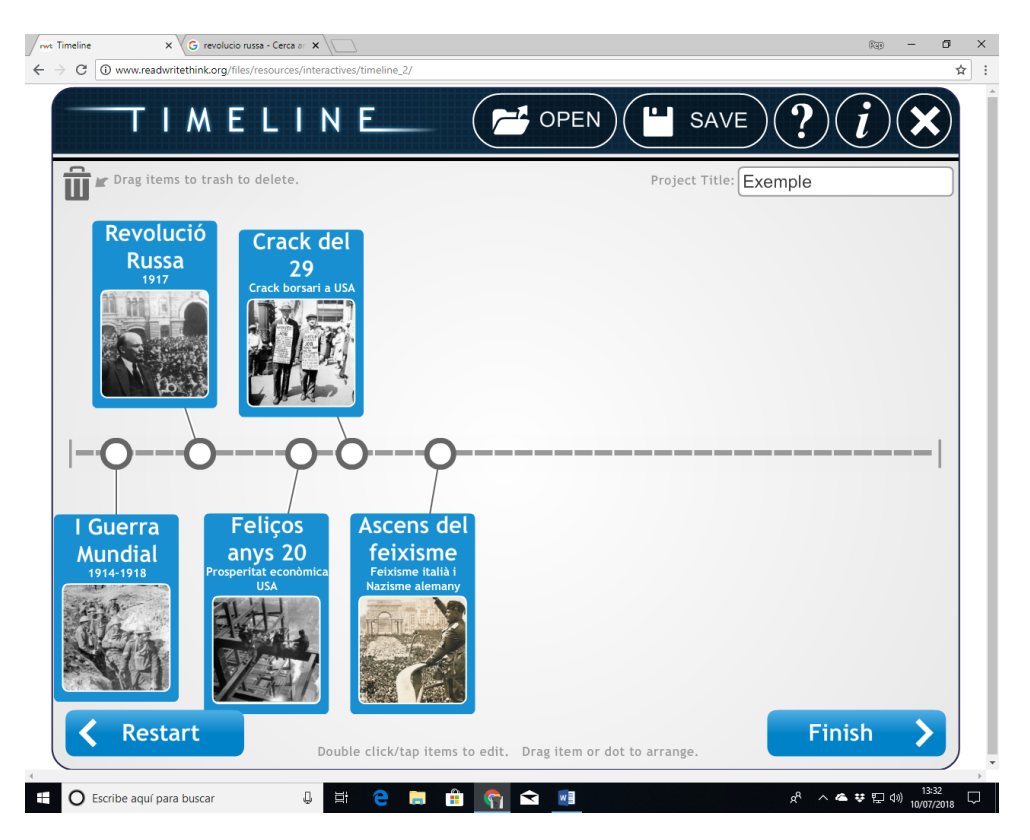

5- Els treballs es poden guardar i recuperar amb el nom que li hem donat a l'inici. Un cop finalitzat el treball es pot convertir en pdf i això permetrà penjar-ho on vulguem.

| / met Timeline X                                                                                                    | Rep - 07 ×                                               |
|----------------------------------------------------------------------------------------------------|----------------------------------------------------------|
| ← → C (0 www.readwritethink.org/files/resources/interactives/timeline_2/                                                                                                    |                                                          |
|                                                                                                    | save)?(i)(X)                                             |
|                                                                                                    |                                                          |
|                                                                                                    | When your timeline is finished, you can                  |
| Revolució<br>Russa<br>29<br>Cresh consumanta<br>Constructional ante<br>Constructional ante<br>Constructi | Save Draft                                               |
|                                                                                                    | Save Final                                               |
| l Guerra<br>Mundial<br>Viettisti<br>Viettisti                                                                                                    | Send Final                                               |
|                                                                                                    | Print Final                                              |
| Construction (Construction)     Construction     Construction     Constrult     Construction     Constrult     Constructin     Constructi                                                                                                    |                                                          |
|                                                                                                    | Restart                                                  |
| 🗄 🔿 Escribe aquí para buscar 🕘 🗮 🤤 📻 🟦 🛜 🐋 👼                                                                                                    | f <sup>R</sup> 스 스 약 닫 에 <sup>1649</sup><br>10/07/2018 모 |

#### **TIMETOAST**

En el següent enllaç podrem trobar una altra eina interessant a l'hora de fer línies del temps; en aquesta web caldrà, però, registrar-se i crear un usuari identificatiu i una contrasenya. També és una web que té tres nivells; un de gratuït, un de pagament i un Premium, no cal dir que quan més elevat és el preu de pagament més possibilitats dona.

https://www.timetoast.com/

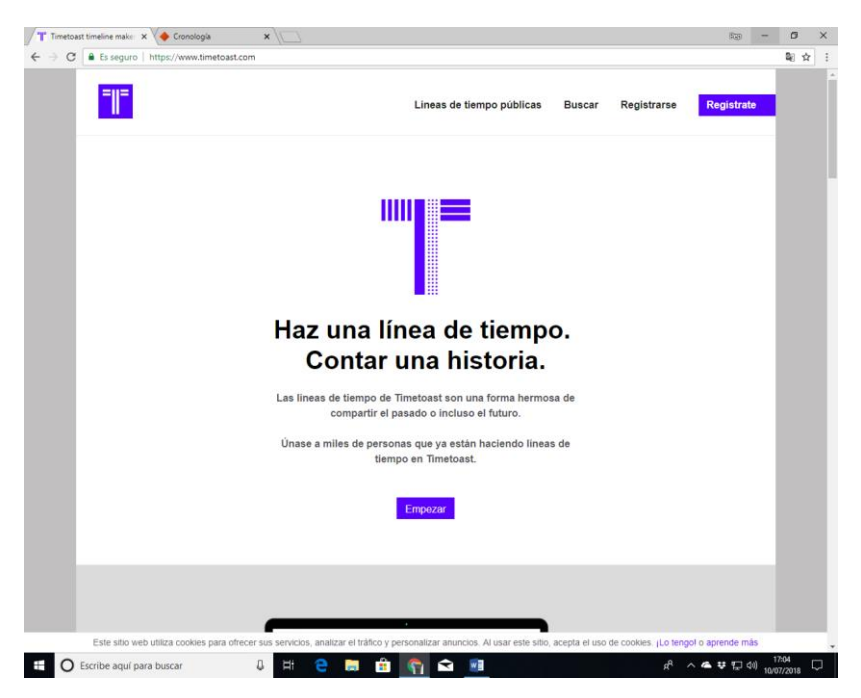

1- Caldrà, doncs, triar la modalitat i registrar-se seguint les passes següents:

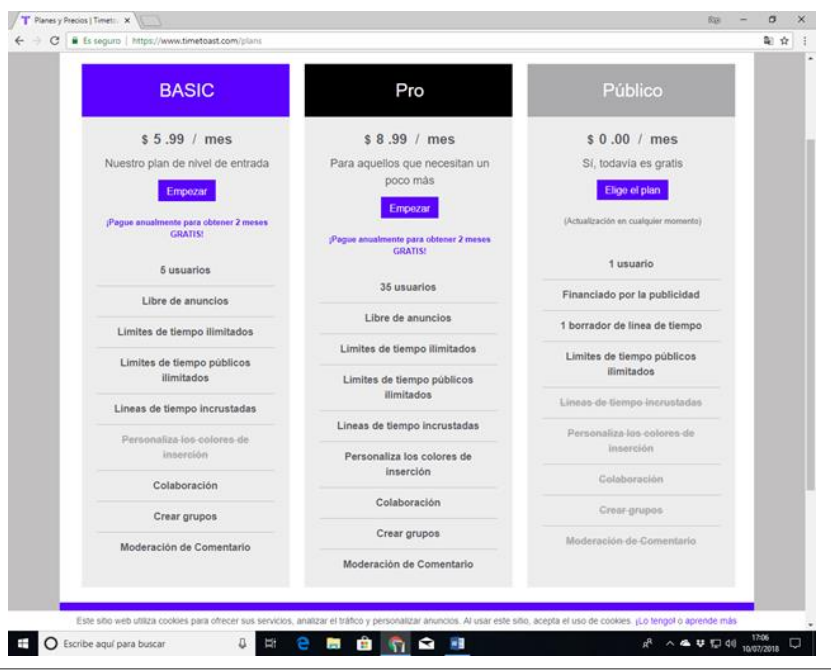

Autor: Pep Castilla Com crear línies del temps <u>www.memoria.cat/edu/</u>

| ueva cuenta   Tim X                                                                                    | 639 — 6                                                                   |
|----------------------------------------------------------------------------------------------------|---------------------------------------------------------------------------|
| Es seguro   https://www.timetoast.com/accounts/sign_up?grouping=free&plan_identifier=publ              | ic Q                                                                      |
|                                                                                                    | YOURTEMPLATE FINDER                                                       |
|                                                                                                    |                                                                           |
| Registro público                                                                                       | Registrate con Eacebook                                                   |
| Detalles de la cuenta                                                                                  |                                                                           |
|                                                                                                    | El plan público                                                           |
|                                                                                                    | Usted se registra para el plan público, que es <b>gratis</b> .            |
| Email                                                                                                  | Puede actualizar su suscripción en cualquier<br>momento.                  |
| Contraseña (6 caracteres mínimo)                                                                       |                                                                           |
| confirmación de contraseña                                                                             |                                                                           |
| Pregunta de seguridad: ¿qué número viene después de<br>20?                                             |                                                                           |
| Entiendo y acepto los términos y condiciones                                                           |                                                                           |
| Crea tu cuenta                                                                                         |                                                                           |
| Este sitio web utiliza cookies para ofrecer sus servicios, analizar el tráfico y personalizar anuncios | s. Al usar este sitio, acepta el uso de cookies. ¡Lo tengo! o aprende más |
| Escribe aguí para buscar 🛛 🛱 🦳 🧰 🐑 🔊                                                                   | a <sup>R</sup> へ 📥 ジ 🗊 do),                                               |

2- Un cop hem fet el registre se'ns obrirà el nostre taulell de treball.

| ● www.timetoast.com/timetines         Lineas de tiempo públicas       Buscar       Tablero       desconectar         Advertisement       Advertisement       USUARIOS       NOTIFICACIONES       CUENTA         LiNEAS DE TIEMPO       GRUPOS       USUARIOS       NOTIFICACIONES       CUENTA         Tablero > Lineas de tiempo       GRUPOS       USUARIOS       NOTIFICACIONES       CUENTA         Tablero > Lineas de tiempo       .       Agregar linea do tiempo +       Sin líneas de tiempo       .         Sin líneas de tiempo        Agregar linea do tiempo +           Vistazo       Aguda       Más       © > \$ 2;          Categorías de linea do tiempo       Preguntas más forcuentos       Encuenternes en Facebook y                                                                                                    |
|----------------------------------------------------------------------------------------------------|
| Lineas de tiempo públicas Buscar Tablero desconectar     Advertisement     LINEAS DE TIEMPO GRUPOS USUARIOS NOTIFICACIONES CUENTA   Tablero > Lineas de tiempo      Interes > Lineas de tiempo   Sin líneas de tiempo   Sin líneas de tiempo     Vistazo Ayuda Más CIUNTA     Vistazo Ayuda Más CIUNTA     Categorías de línea do tiempo     Lineas de tiempo populares                                                                                                    |
| Advertisement          LineAS DE TIEMPO       GRUPOS       USUARIOS       NOTIFICACIONES       CUENTA         Tatiero > Lineas de tiempo        Agregar linea de tiempo •       Agregar linea de tiempo •         Sin lineas de tiempo …        Advertisement       Image: Comparison of the time of the time of                                                                                                    |
| LíNEAS DE TIEMPO     GRUPOS     USUARIOS     NOTIFICACIONES     CUENTA       Tattero > Líneas de tiempo     .     Agregar línea de tiempo >     Agregar línea de tiempo >       Sin líneas de tiempo     .     Agregar línea de tiempo >     .       Advertisement     .     .     .       Vistazo     Aguda     Más     Proguntas más frecuentes     Proguntas más frecuentes       Categorías de línea de tiempo     Preguntas más frecuentes     Encuéntrenos en Facebook y     Ymiter                                                                                                    |
| Tableto > Lineas de tiempo       Agregar línea de tiempo +         Sin líneas de tiempo       Agregar línea de tiempo +         Advertisement       Advertisement         Vistazo       Aguda       Más       Image: Categorías de línea de tiempo       Image: Categorías de línea de tiempo         Categorías de línea de tiempo       Preguntas más frecuentes<br>Innaidad       Más       Image: Operative service       Image: Operative service                                                                                                    |
| Hola , pinkfloyd2 , todavía no has creado ningún cronograma . Agregar linea de tiempo + Sin líneas de tiempo Advertisement Vistazo Categorías de línea de tiempo Preguntas más frecuentes Interventes en Facebook y Twitter                                                                                                    |
| Sin líneas de tiempo<br>Advertacement       Vistazo     Ayuda     Más     F @ ¥ 8+       Categorías de línea de tiempo<br>Líneas de lenepo populares     Preguntas más frecuentes<br>Intimidad     Encuéntrenos en Facebook y<br>Twriter                                                                                                    |
| Advertisement<br>Vistazo Aguda Más fecuentes<br>Categorías de línea de tiempo<br>Líneas de lempo populares Internationad Tecuentes<br>Internationad Tecuentes Tecuentes Tecuen |
| Vistazo     Ayuda     Más     F     P     Y     S+       Categorías de línea de tiempo<br>Líneas de tiempo populares<br>intimidad     Preguntas más frecuentes<br>Intimidad     Encuéntrenos en Facebook y<br>Twriter     F     P     Y     S+                                                                                                    |
| Categorías de línea de tiempo Preguntas más frecuentes Encuéntrenos en Facebook y<br>Líneas de tiempo populares Intimidad Twitter                                                                                                    |
| Líneas de tiempo actualizadas Términos y condiciones Hecho con ♥ en Londres<br>Útlimas líneas de tiempo Biog de producto<br>Acerca de                                                                                                    |
| Este sitio web utiliza cookies para ofrecer sus servicios, analizar el tráfico y personalizar anuncios. Al usar este sitio, acepta el uso de cookies. ¡Lo tengol o aprende más                                                                                                    |

3- Llavors ja podrem començar a elaborar la nostra línia del temps en clicar sobre el lloc que diu "Agregar linea de tiempo".

| () www.timetoast.com/timelines  |                        |           |                |        |
|---------------------------------|------------------------|-----------|----------------|--------|
|                                 |                        |           |                |        |
| LÍNEAS DE TIEMPO                | GRUPOS                 | USUARIOS  | NOTIFICACIONES | CUENTA |
| Tablero > Líneas de tiempo      | _                      |           |                |        |
| Hola , pinkfloyd2 , todavía no  | has creado ningún croi | nograma . |                |        |
| Detalles de la línea d          | e tiempo               |           |                |        |
| Título *                        |                        |           |                |        |
| 255                             |                        |           |                |        |
| Publicar estado                 |                        |           |                |        |
| Categoria                       |                        |           |                |        |
| Sin categoria v                 |                        |           |                |        |
| Foto                            |                        |           |                |        |
| Cambio<br>Subir<br>Claro        |                        |           |                |        |
| Crear línea de tiermos Cancelar |                        |           |                |        |
|                                 |                        |           |                |        |
| Sin líneas de tiempo            |                        |           |                |        |
|                                 |                        |           |                |        |

4- Aquí ja podrem posar el títol de la línia del temps, si volem que sigui pública o la volem mantenir com a esborrany i també penjar-hi una foto. Llavors ja podem començar a posar esdeveniments.

| / 🏋 Edición                       | n de la cronología E 🗙 🔪                         |                               |                                     |                                   | Rap -                             | - 0                | ×          |
|-----------------------------------|--------------------------------------------------|-------------------------------|-------------------------------------|-----------------------------------|-----------------------------------|--------------------|------------|
| $\leftrightarrow$ $\Rightarrow$ c | www.timetoast.com/timelines/1801151/ed           | lit                           |                                     |                                   |                                   | ≊⊵ 5               | <u>ن</u> ۲ |
|                                   | <b>=</b>    <b>=</b>                             |                               | Lineas de tiem                      | po públicas Buscar                | Tablero desconectar               |                    |            |
|                                   | Advertisement                                    |                               |                                     |                                   |                                   |                    |            |
|                                   | LÍNEAS DE TIEMPO                                 | GRUPOS                        | USUARIOS                            | NOTIFICACIONES                    | CUENTA                            |                    |            |
|                                   | Tablero > Líneas de tiempo > Història s. XX > Ed | itar                          |                                     |                                   |                                   |                    |            |
|                                   | Editor de línea                                  | a <mark>de tiem</mark><br>XX  | ро                                  |                                   | Mais *<br>Editar                  | l                  |            |
|                                   |                                                  |                               |                                     |                                   |                                   |                    |            |
|                                   | Añadir evento Añadir tiempo                      |                               |                                     |                                   |                                   |                    |            |
|                                   | Presione 'Agregar evento' o 'Agregar             | intervalo de tiempo' pa       | ara comenzar!                       |                                   |                                   |                    |            |
|                                   | Advertisement                                    |                               |                                     |                                   |                                   |                    |            |
|                                   | Este sitio web utiliza cookies para ofrecer s    | us servicios, analizar el trá | fico y personalizar anuncios. Al us | ar este sitio, acepta el uso de c | cookles. ¡Lo tengol o aprende más |                    |            |
| e 0                               | Escribe aquí para buscar 🛛                       | H 😑 📃                         | 📋 😭 🗢 🏮                             |                                   | x <sup>4</sup> ^ <b>本</b> 节目에)    | 18:09<br>1/07/2018 | $\Box$     |

5- Se'ns obrirà una nova finestra on ens demanarà tota la informació relativa a l'esdeveniment que volem posar.

|                                     |                                                                       |                           | _      |         |             |  |
|-------------------------------------|-----------------------------------------------------------------------|---------------------------|--------|---------|-------------|--|
|                                     |                                                                       | Lineas de tiempo públicas | Buscar | Tablero | desconectar |  |
| Advantia                            |                                                                       |                           |        |         |             |  |
|                                     | Detalles del evento                                                   |                           | Â      |         |             |  |
|                                     | Título *                                                              |                           |        |         |             |  |
|                                     |                                                                       |                           |        |         |             |  |
| LÍNEAS DE TIEMPO                    | 255<br>Descripción                                                    |                           |        |         | CUENTA      |  |
| Tablero > Líneas de tiempo > Històr | Consejo: Ingrese [Enlace de texto] (http://www.<br>agregar un enlace. | timetoast.com) para       |        |         |             |  |
| Editor de l                         |                                                                       |                           |        |         | Más 🔻       |  |
| Eunoraci                            | 500                                                                   | li                        |        |         |             |  |
|                                     | Fecha * (mes / día son opcionales)                                    |                           |        |         |             |  |
| Històr                              | mm / dd / yyyy BCE / BC [?]                                           |                           |        |         | Editar      |  |
| NA A                                | Foto                                                                  |                           |        |         |             |  |
|                                     | Cambio<br>Subir                                                       |                           |        |         |             |  |
| Anadir evento Anadir                | Claro                                                                 |                           |        |         |             |  |
| Desire Marsachul                    | Create sources                                                        |                           |        |         |             |  |
| Presione 'Agregar evento' (         | Crear evento                                                          |                           |        |         |             |  |
|                                     |                                                                       |                           |        |         |             |  |
| Advertisem                          | ent                                                                   |                           |        |         |             |  |

| O No es seguro www.timetoast.c                                                         | om/timelines/1801151/edit                                                                                                    |                                | Wids                                                    |
|----------------------------------------------------------------------------------------|----------------------------------------------------------------------------------------------------|--------------------------------|---------------------------------------------------------|
| Editor de li                                                                           | nea de tiempo                                                                                                    |                                |                                                         |
| Històr                                                                                 | Detalles del evento                                                                                                    | ×                              | Editar                                                  |
| 2 22                                                                                   | Título *                                                                                                    |                                |                                                         |
|                                                                                        | Revolució Russa (1917)                                                                                                    |                                |                                                         |
| Añadir evento Añadir                                                                   | 233                                                                                                    |                                |                                                         |
| 1914                                                                                   | Descripción<br>Consejo: ingrese [Enlace de texto] (http://www.timetoast.com) para<br>agregar un enlace.                                                            |                                |                                                         |
| I Guerra Mundia<br>1918)                                                               | Procés revolucionari que significà la fi de l'Antic Règim a Rússia,<br>substituint la monarquia tsarista autoritària per una nova República<br>comunista, la URSS. | Russ<br>1 que sig<br>stituto d | sa (1917)<br>gnificà la fi de l'Antic<br>e la monarquía |
| anys significà la destrucció c<br>d'Europa y la mort de milion:                        | 344                                                                                                    | er una r                       | nova República                                          |
|                                                                                        | Fecha * (mes / día son opcionales)                                                                                                    |                                |                                                         |
|                                                                                        | mm / dd / 1917 BCE/BC [?]                                                                                                    | _                              |                                                         |
| Advertis                                                                               | Foto                                                                                                    |                                |                                                         |
| C<br>N                                                                                 | Cambio<br>Subir<br>Claro                                                                                                    |                                |                                                         |
| Vistazo                                                                                | Actualizar evento Cancelar                                                                                                    |                                |                                                         |
| Categorías de línea de tien<br>Líneas de tiempo populare<br>Líneas de tiempo actualiza | Eliminar evento                                                                                                    |                                |                                                         |
| Últimas líneas de tiempo                                                               | Blog de producto<br>Acerca de                                                                                                    |                                |                                                         |
| Cata aitia wak utiliza asakiaa para                                                    | Contacto                                                                                                    | ale el use de seclies al       | e tengel e encende més                                  |

#### 6- Així podria ser el resultat d'una línia del temps.

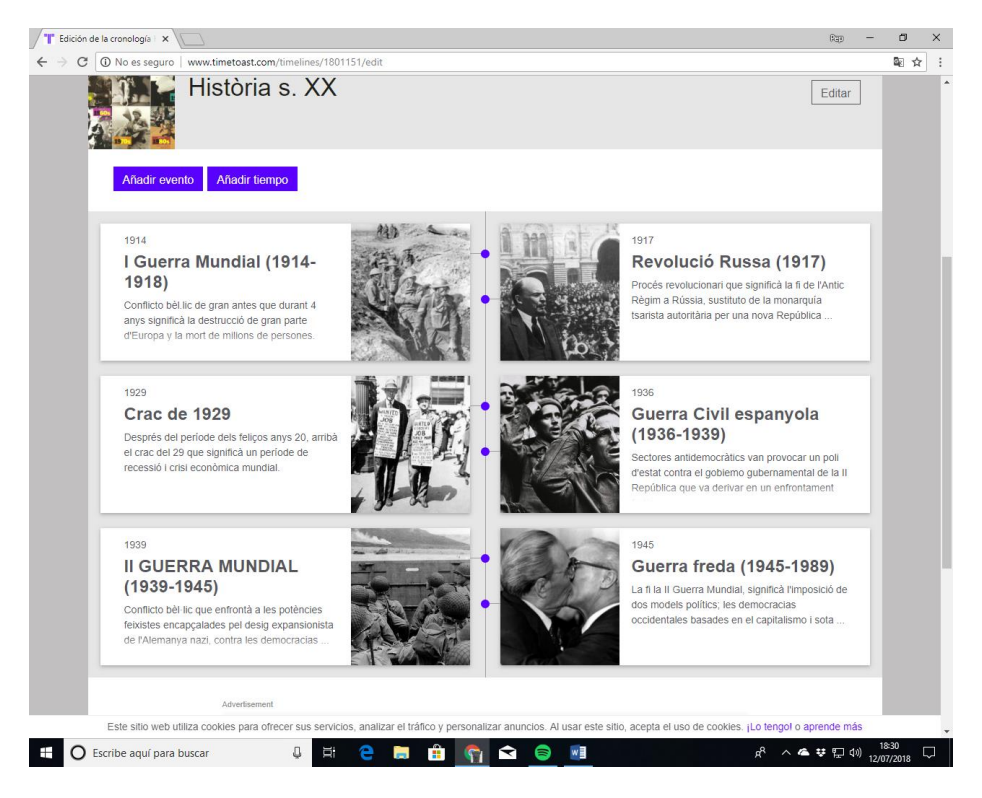

#### 7- També podem editar-la de diferents formes.

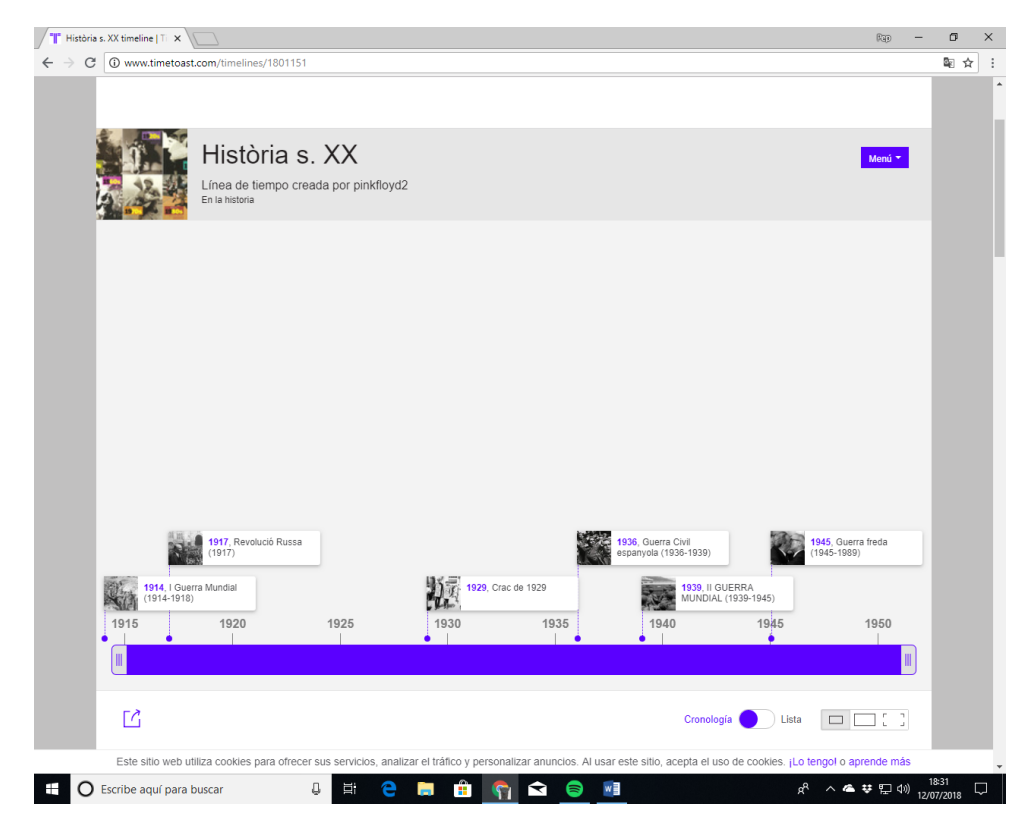

## TIMELINE (Google)

A partir de plantilles excel, també es pot fer una línia del temps, clicant en el següent enllaç permet seguir les passes per fer-ho.

https://timeline.knightlab.com/